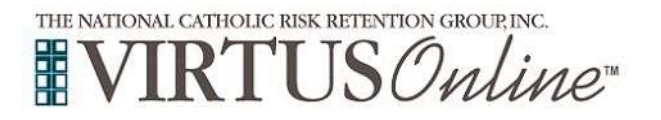

## **Registration Instructions** Diocese of San Jose

**VIRTUSOnline** You'll start by registering. Email jen@santateresachurch.com your Legal Name, address, email address, phone number, AREA in the Church you wish to volunteer (pantry, Scouts, Youth Group, etc.) AND Date of Birth (month/day/year). Go to VIRTUS Training: http://www.virtusonline.org Select FIRST TIME REGISTRANT. Unless you have already logged into this system prior - then you'll sign in with your login and password. If you forget your password, please select Need Login information below password. VIRTUSOnline Choose "BEGIN THE REGISTRATION PROCESS:" Dagin Was replaced on press Uner a Bat of a SELECT THE PRIMARY LOCATION where you volunteer Please select your Archdiocese/Diocese/Religious Organization from the list bein by clicking the downward arrow and highlighting the location. of your organize interior fac Click Continue to proceed. Note: If you serve at multiple diocesan locations, you will be prompted to select those additional locations in future screen(s).) CREATE A USER ID AND A PASSWORD you can easily remember. This is necessary for all participants. This establishes your account with the VIRTUS program. If your preferred user ID is already taken, please choose another ID. We suggest the use of email addresses as user names. Click Continue to proceed. Please create a user id and password that you will use to access your account Create a User (D) Create a Passworth Continue **PROVIDE** ALL THE INFORMATION requested on the screen. Several fields are required, such as: First, Middle & Last Salutation - Please select - \* Name, Email address, Home Address, City, State, Zip, First Name Phone Number, and Date of Birth. Full Middle Name Last Name (Note: Do not click the back button or your registration will be lost.) Email Home Address Click Continue to proceed. Home Address Cont'd.

If you do not have an email address, consider obtaining a free email account at mail.gmail.com, or any other free service. This is necessary for your VIRTUS Coordinator to communicate with you and update your information. If you cannot obtain an email address, enter: noaddress@virtus.org.

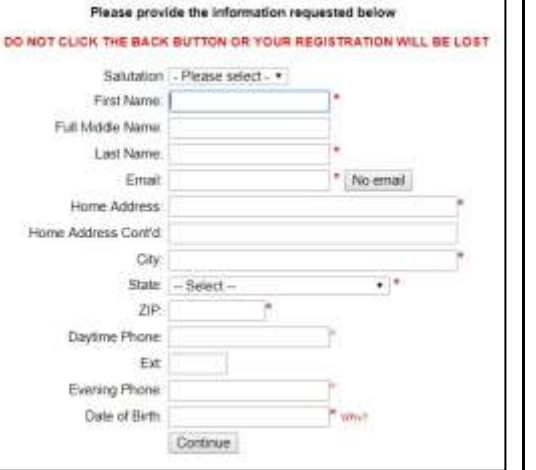

be mabe. Historic be unique

THE NATIONAL CATHOLIC RISK RETENTION GROUP, INC.

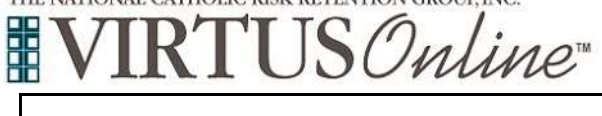

## Registration Instructions Diocese of San Jose

| SELECT SANTA TERESA from the drop down me                                                                                                    | nu. Click Proceed.                                                                                                    |                                                                                                    |
|----------------------------------------------------------------------------------------------------|----------------------------------------------------------------------------------------------------|----------------------------------------------------------------------------------------------------|
|                                                                                                    |                                                                                                    | This is the list of locations with which you are associated:                                                                                                    |
| OTHER LOCATIONS (Parishes)                                                                                                    |                                                                                                    | Cathedral Basilica of Saint Joseph (San Jose)                                                                                                    |
| Select <u>YES</u> , if you need to add secondary/additional locations. (Follow instructions in previous step to select additional locations.)                                                                                                    |                                                                                                    | VES NO                                                                                                    |
| Otherwise, if your list of locations is complete, sele                                                                                                    | ect <u>NO</u> .                                                                                                    |                                                                                                    |
| Select the role(s) that you serve within your<br>parish. Please check <u>all</u><br>roles that apply.<br>Type Volunteer and your area of ministry<br>(liturgical Ministry, Youth Group, Office, etc.).<br>Click <b>Continue</b> to proceed.                                                                                                    | <ul> <li>Canadidate for ordination<br/>The series is the first parameters for Generating<br/>Parameters and the first series of the<br/><b>Solution</b><br/>Theorem, Network Advancements, Une Persp<br/>metrics or which series parameters, Asses<br/><b>Solution</b><br/>Advance employer for the Theorem of Series and<br/>Advance employer for the Theorem of Series and parameters<br/>(Series and Series and Seri</li></ul> | Prese send the role that you play within your discess  Prese chart at the role that you play within your discess  Prese that it is the role that you play within your discess  Prese that the role that you play within your discess  Prese that the role that you play within your discess  Prese that the role that you play within your discess  Prese that the role that you play within your discess  Prese that the role that you play within your discess  Prese that the role that you play within your discess  Prese that the role that you play within your discess  Prese that the role that you play within your discess  Prese that the role that you play within your discess  Prese that the role that you play within your discess  Prese that you do not have a this within your discess places of the the discess.  The role that the role that you play within your discess  Prese that you do not have a this within your discess  Prese that you do not have a this within your discess  Prese that the role that you play within your discess  Prese that you do not have a this within your discess  Prese that the role that you play within your discess  Prese that you do not have a this within your discess  Prese that you do not have a this within your discess  Prese that you do not have a this within your discess  Prese that you do not have a this within your discess  Prese that you do not have a this within your discess  Prese that you do not have a this within your discess  Prese that you do not have a this within your discess  Prese that you do not have a this within your discess  Prese that you do not have a this within your discess  Prese that you do not have a this within your discess  Prese that you do not have a this within your discess  Prese that you do not have a this within your discess  Prese that you do not have a this within you discess  Prese that you do not have a this within you discess  Prese that you do not have a this within you discess  Prese that you do not have a this within you discess  Prese that you do not have a |
| Please answer the questions presented.                                                                                                    |                                                                                                    | VIRTUS Online                                                                                                    |
| <b>Note:</b> All personnel required to register with this training website must select "Yes" to the second and fourth question regarding interaction with minors and vulnerable adults. Selecting these options will prompt the appropriate training course for you to complete. Upon completion, you will be able to print a certificate of completion to send to us. |                                                                                                    | Are you a parent or guardian of a citild under 18 that participates in our Religious Education or<br>Private Catholic Schools?<br>© Yee<br>No<br>Do you manage, supervise or oversee into contact with minors?<br>© The<br>Do you manage, supervise or oversee employees or volunteers on behalf of this discuse?<br>© Top<br>© Top                                                                                                    |
| Click <b>Continue</b> to proceed.                                                                                                    |                                                                                                    | homelocity, and/or elderly?                                                                                                    |
| All registrants must read the Diocese San Jose, Adult Code of Conduct                                                                                                    |                                                                                                    | Diocese of San Jose<br>Adult Code of Conduct                                                                                                    |
| Download the <b>Adult Code of Conduct</b> by clicking the <b>PDF</b> icon or on the preferred language. Once the download and reading is complete, close the screen and return to the VIRTUS registration screen.                                                                                                    |                                                                                                    | Adda Code of Conduct                                                                                                    |
| To proceed, please provide your <b>electronic</b> signature (first, middle and last name) and <b>today's date (</b> i.e. 11/13/2018)                                                                                                    |                                                                                                    | (a) Interding automountingpe that I have dimensionalisation<br>read the statubeter decomposition for the Properties of<br>Children, and Valenceable. Adults.                                                                                                    |
| Click <b>Continue</b> to proceed.                                                                                                    |                                                                                                    | Please provide an electronic acknowlodgeness to confirm you have received the decommutation. Put Name (Run, widde and last): Rudgio Date: Rudgio Date: Rudgio Date: Rudgio Date: Rudgio Date: Rudgio Date: Rudgio Date: Rudgio Date: Rudgio Date: Rudgio Rudgione                                                                                                    |

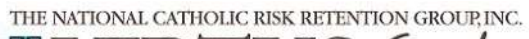

Г

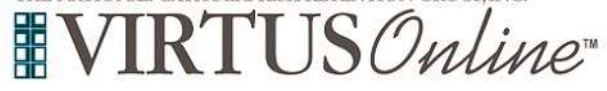

| Click inside the circle to select the Online Tra                                                                                                    | iining.                                                                                                    | Please select the session you wish to attend Protecting All Children and Vulnerable Adults (Online Training) Complete Registration                                                                                               |
|----------------------------------------------------------------------------------------------------|----------------------------------------------------------------------------------------------------|----------------------------------------------------------------------------------------------------|
| Click on the green circle to begin the Online Training                                                                                                    |                                                                                                    | Online Training Modules Ta begin your unline tabling, please slick the tille of your assigned training; Protecting God's Childrent Matrixetment 3.2.8 Wahnrettik Adats Contrinent, Sen Jose Assigned: 10/30/2018 Due: 11/13/2018 |
| Upon completion, the last                                                                                                    | screen will allow you to <b>print</b>                                                                                                    | a certificate and bring it to the office                                                                                                    |
|                                                                                                    |                                                                                                    | TATERESACHURCH.COM                                                                                                    |
| IF you didn't remember to print, or you want<br>to get your certificate at any time, you can<br>sign-in again to Virtuosnline.org and click on<br>TRAINING. You will click on the little image<br>of a certificate to the far right circled. | Approval Date: 10/20/2018<br>LIVE TRAINING<br>Faire<br>ONLINE TRAINING MODULES<br>Module<br>Presiding facts Dates the second free to second fee | eer 12, Sec Jaw Complete<br>10/2010 10/2010 10/2010 10/2010                                                                                                    |
| If you have additional questions, please c<br>OR the                                                                                                    | all Jen at 408-629-7777 E<br>VIRTUS Help Desk at 1-8                                                                                            | xt. 101 (Tuesdays – Thursdays from 9am-1pm)<br>88-847-8870.                                                                                                    |